## No.82 表示されている語句が検索されない場合の解決法

## ■ 機能紹介

Excel の検索機能を利用して検索をした際、明らかに表示されている語句なのに、検索を実行すると検索 されなかったということはありませんか?例えば下記のような場合です。

| A     | В                                                                                |                                                                                                    | С                                                                                                    | D                                                                                                    | E                                                                                                    | F                                                                                                    | G                                                                                                    | Н                                                                                                    |
|-------|----------------------------------------------------------------------------------|----------------------------------------------------------------------------------------------------|----------------------------------------------------------------------------------------------------|----------------------------------------------------------------------------------------------------|----------------------------------------------------------------------------------------------------|----------------------------------------------------------------------------------------------------|----------------------------------------------------------------------------------------------------|----------------------------------------------------------------------------------------------------|
|       |                                                                                  |                                                                                                    |                                                                                                    |                                                                                                    |                                                                                                    |                                                                                                    |                                                                                                    |                                                                                                    |
| 商品 ID | 商品名                                                                              |                                                                                                    | 単価                                                                                                    | 売上数                                                                                                    | 売上額合計                                                                                                    |                                                                                                    |                                                                                                    |                                                                                                    |
| 100   | りんご                                                                              |                                                                                                    | 150                                                                                                    | 20                                                                                                    | 3000                                                                                                    |                                                                                                    |                                                                                                    |                                                                                                    |
| 1002  | 051570                                                                           | 検索ノ                                                                                                    | - 罢场                                                                                                    |                                                                                                    | -                                                                                                    |                                                                                                    |                                                                                                    | 8 22                                                                                                    |
| 1003  | パロン                                                                              | 18450                                                                                                    |                                                                                                    |                                                                                                    |                                                                                                    |                                                                                                    |                                                                                                    |                                                                                                    |
| 1004  | いちご                                                                              | 检查                                                                                                    | 売(D) 里(6)                                                                                                    | (P)                                                                                                    |                                                                                                    |                                                                                                    |                                                                                                    |                                                                                                    |
| 1005  | マスカット                                                                            | 19.                                                                                                    |                                                                                                    |                                                                                                    |                                                                                                    |                                                                                                    |                                                                                                    |                                                                                                    |
| 1006  | キウイ                                                                              | 検                                                                                                    | 索する文字列(                                                                                                    | N): りんご                                                                                                    |                                                                                                    |                                                                                                    |                                                                                                    | -                                                                                                    |
| 1007  | オレンジ                                                                             |                                                                                                    |                                                                                                    | _                                                                                                    |                                                                                                    |                                                                                                    |                                                                                                    |                                                                                                    |
| 1008  | ババイヤ                                                                             |                                                                                                    |                                                                                                    |                                                                                                    |                                                                                                    |                                                                                                    |                                                                                                    |                                                                                                    |
| 1009  | マンゴー                                                                             |                                                                                                    |                                                                                                    |                                                                                                    |                                                                                                    |                                                                                                    | オプショ                                                                                                    | ν(T) >>                                                                                                    |
| 101   | ブルーベリー                                                                           |                                                                                                    |                                                                                                    |                                                                                                    |                                                                                                    |                                                                                                    |                                                                                                    |                                                                                                    |
| 100   | りんご                                                                              |                                                                                                    |                                                                                                    |                                                                                                    | + ."7+A±/7                                                                                                    | 1 . L + +A +                                                                                                    |                                                                                                    | BBINZ                                                                                                    |
|       |                                                                                  |                                                                                                    |                                                                                                    |                                                                                                    | 「9へに棟窯山」                                                                                                    | 次を棟楽                                                                                                    |                                                                                                    | ଜ୍ଞାତ୍ତ                                                                                                    |
|       |                                                                                  | _                                                                                                    |                                                                                                    |                                                                                                    |                                                                                                    |                                                                                                    |                                                                                                    |                                                                                                    |
|       |                                                                                  |                                                                                                    |                                                                                                    |                                                                                                    |                                                                                                    |                                                                                                    | × D                                                                                                    |                                                                                                    |
|       |                                                                                  |                                                                                                    |                                                                                                    | Micros                                                                                                    | soft Excel                                                                                                    |                                                                                                    |                                                                                                    |                                                                                                    |
|       |                                                                                  |                                                                                                    |                                                                                                    |                                                                                                    |                                                                                                    |                                                                                                    |                                                                                                    |                                                                                                    |
|       |                                                                                  |                                                                                                    |                                                                                                    | 検索                                                                                                    | 桑牛に一致するデー?                                                                                                    | 対見つかりま                                                                                                    | せん。                                                                                                    |                                                                                                    |
|       |                                                                                  |                                                                                                    |                                                                                                    |                                                                                                    | OK                                                                                                    |                                                                                                    |                                                                                                    |                                                                                                    |
|       |                                                                                  |                                                                                                    |                                                                                                    |                                                                                                    |                                                                                                    |                                                                                                    |                                                                                                    |                                                                                                    |
|       |                                                                                  |                                                                                                    |                                                                                                    |                                                                                                    |                                                                                                    | _                                                                                                    |                                                                                                    |                                                                                                    |
|       | A<br>100<br>1002<br>1003<br>1004<br>1005<br>1006<br>1007<br>1008<br>1009<br>1010 | A B<br>商品 ID 商品名<br>100 りんご<br>1002 かかか<br>1003 パンン<br>1005 マスカット<br>1006 キウイ<br>1007 オレンジ<br>1008 ババイヤ<br>1009 マンゴー<br>1010 ラルーペリー<br>1010 リんご | A B<br>商品10 商品名<br>100 りんご<br>1002 かかか<br>1005 マスカット<br>1006 キウイ<br>1007 オレンジ<br>1008 バパイヤ<br>1009 マンゴー<br>1009 マンゴー<br>1009 ダンゴー | A     B     C       商品10     商品名     単価       1002     の方かっ     150       1003     メロン     150       1004     いちご     150       1005     マスカット     検索と置換       1006     キウィ     100       1007     オレンジ     1006       1009     マンゴー     1000       1009     マンゴー     1000       1000     リんご     100 | A B C D   商品 10 商品名 単価 売上数   100 りんご 150 20   1002 シカット 150 20   1003 マスカット 検索と置換 検索し   1005 マスカット 検索の 置換(P)   1006 キウィ 1007 オレンジ   1007 オレンジ 1008 パパイヤ   1009 マリー 100 リんご   1009 マリー 100 リんご   1009 マリー 100 「しんご   1009 リんご 「しんご 「しんご | A     B     C     D     E       商品 ID     商品名     単価     売上数     売上額合計       100     りんご     150     20     3000       1002     のがい     検索と置換     (検索と置換     (検索と回答)       1005     マスカット     (検索と置換     (検索し)     (検索し)       1006     キウイ     (カンジ)     (クレジ)     (クレジ)     (クレジ)     (クレジ)       1007     オレンジ     1007     フレー     (クレジ)     (クレジ)     < | A B C D E F   商品2 単価 売上数 売上額合計   100 9人ご 150 20 3000   1005 マスカット 150 20 3000   1005 マスカット 検索と置換   1006 キウィ 107 オレンジ   1007 オレンジ 1007 ウムご   1007 ブレーベリー 100 ウムご   1009 マンゴー 100 ワムご   1000 ワムご マペて検索(0) 法を検索   Microsoft Excel 検索条件に一致するデータが見つかりま   0K 0K | A B C D E F G   商品 ID 商品名 単価 売上数 売上額合計   100 ジのパッ 150 20 3000   1002 ジのパッ 検索と置換    1005 マスカット 検索と置換   1006 キウイ   1007 オレンジ   1008 ババイヤ   1009 マノニ   1001 ブルニ   1005 マスペリー   1006 サウイ   1007 ブレンジ   1008 ババイヤ   1000 マノニ   1001 ブルニ   1005 マスで検索(F) |

「りんご」という語句を検索してみましたが、 「検索条件に一致するデータが見つかり ません」というメッセージが表示されます。

しかし、セル内には「りんご」と表示された セルがあります。

なぜ、明らかに表示されている語句なのに、 検索されないのでしょうか。

## ■操作方法

◆まず、なぜ明らかに表示されている語句なのに検索されないのかというと・・・

| B2 👻 🥑 J |       |        | f <sub>x</sub> | =VLOOKUP(A2,DB!\$A\$1:\$C\$10,2) |     |     |       |  |  |
|----------|-------|--------|----------------|----------------------------------|-----|-----|-------|--|--|
|          |       |        |                |                                  |     |     |       |  |  |
|          | А     | В      |                |                                  | С   | D   | E     |  |  |
| 1        | 商品 ID | 商品名    |                |                                  | 単価  | 売上数 | 売上額合計 |  |  |
| 2        | 1001  | りんご    |                |                                  | 150 | 20  | 3000  |  |  |
| 3        | 1002  | みかん    |                |                                  | 300 | 32  | 9600  |  |  |
| 4        | 1003  | メロン    |                |                                  |     |     |       |  |  |
| 5        | 1004  | いちご    |                |                                  | 380 |     |       |  |  |
| 6        | 1005  | マスカット  |                |                                  | 680 | 10  | 6800  |  |  |
| 7        | 1006  | キウイ    |                |                                  | 88  | 22  | 1936  |  |  |
| 8        | 1007  | オレンジ   |                |                                  | 128 | 10  | 1280  |  |  |
| 9        | 1008  | ババイヤ   |                |                                  | 540 | 3   | 1620  |  |  |
| 10       | 1009  | マンゴー   |                |                                  | 670 | 4   | 2680  |  |  |
| 11       | 1010  | ブルーベリー |                |                                  |     |     |       |  |  |
| 12       | 1001  | りんご    |                |                                  |     |     |       |  |  |
| 10       |       |        |                |                                  |     |     |       |  |  |

今回はこのような場合の解決法をご紹介します。

「りんご」と表示されたセルを選択し、数式バーを見て みると、セルに計算式が入力されています。

このような場合、セルに表示された文字は数式の結果 であり、「実際に入力された文字ではない」ということに なります。

数式の結果として表示された語句であるために、 検索されず、先ほどのようなエラーメッセージが表示 されてしまったというわけです。

◆数式の結果を含めて語句を検索したい場合は、検索のオプション設定を変更する必要があります。

| 検索( <u>D</u> ) 置換( <u>P</u> ) (2) |
|-----------------------------------|
| 検索する文字列(1): りんご                   |
| 3 Tysyl >>                        |
| すべて検索() 閉じる                       |

①「検索と置換」ダイアログボックスを表示します。 **く表示方法>**※いずれのやり方でもOK! ——

✔「Ctrl」+「F」キーをクリック
✔「ホーム」タブ→「編集」グループの「検索と選択」
→「検索」をクリック

②「検索する文字列」に、検索する語句を入力します。 ③「オプション」をクリックします。

| , | 検索と置換                                                                                                    |  |
|---|----------------------------------------------------------------------------------------------------|--|
|   | 検索(D) 置換(P)<br>検索する文字列(N): りんご ▼ 書式セットなし 書式(M)・                                                                |  |
| 4 | 検索場所(出): シート ▼ ○ 大文字と小文字を区別する(①)<br>検索場所(出): シート ▼ ○ 大文字と小文字を区別する(①)<br>検索方向(⑤): 行 ▼ □ セル内容が完全に同一であるものを検索する(①) |  |
|   | 検索対象(L): 数式 ▼<br>数式 ▼<br>版式<br>10<br>10<br>10<br>10<br>10<br>10<br>10<br>10<br>10<br>10                        |  |

| 検索と置換                                                                                           |       |    |                                                                                            |       | ? <mark>×</mark> |  |  |
|-------------------------------------------------------------------------------------------------|-------|----|--------------------------------------------------------------------------------------------|-------|------------------|--|--|
| 検索( <u>D</u> ) 置換( <u>P</u> )                                                                   |       |    |                                                                                            |       |                  |  |  |
| 検索する文字列( <u>N</u> ): りんご                                                                        |       |    | ▼<br>■<br>また<br>して<br>して<br>して<br>して<br>して<br>して<br>して<br>して<br>して<br>して<br>して<br>して<br>して | !ットなし | 書式( <u>M</u> )・  |  |  |
| 検索場所(出: シート ▼ 二大文字と小文字を区別する(C)<br>検索方向(S): 行 ▼ 二 セル内容が完全に同一であるものを検索する(O)<br>検索対象(L): 値 ▼ オブショ ⑥ |       |    |                                                                                            |       |                  |  |  |
| ブック                                                                                             | シート   | 名前 | セル                                                                                         | 値     | 数式               |  |  |
| Vol94_Inventory list1.xlsx                                                                      | 商品リスト |    | \$B\$2                                                                                     | りんご   | =VLOOKU          |  |  |
| Vol94_Inventory list1 .xlsx                                                                     | 商品リスト |    | \$B\$12                                                                                    | りんご   | =VLOOKU          |  |  |
| 2セルが見つかりました                                                                                     |       |    |                                                                                            |       |                  |  |  |

④表示された項目の内、「検索対象」を「値」に変更します。⑤「すべて検索」をクリックします。

⑥すると、数式の結果として表示されていた語句も検索 できるようになりました!

| 検索と置換 ? X                                    | •<br>• |
|----------------------------------------------|--------|
| 検索(D) 置換(P)                                  |        |
| 検索する文字列(N): りんご マ 書式セットなし 書式(M)…・            |        |
| 検索場所(山: シート マ<br>検索方向(S): 行 マ<br>検索対象(山: 値 マ |        |
| すべて検索(D) 次を検索(E) 閉じる                         |        |

※なお、左記の部分に✔が入力されており、検索できない という場合もあるので、こちらも検索する前に確認して みてください。